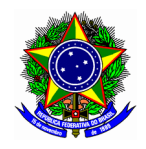

# **GUIA DO USUÁRIO**

## SIGAA – MÓDULO EXTENSÃO

Funcionalidade: 2.7. Solicitar reconsideração de avaliação de ação de extensão
Módulo: Extensão
Perfil de usuário Coordenador da proposta de Extensão
Data: 11/08/2020
Versão: 1

### Sumário

| 1. Solicitar reconsideração de avaliação  | 2 |
|-------------------------------------------|---|
| 2. Acompanhar reconsideração de avaliação | 4 |

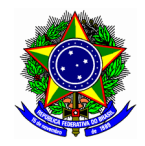

## 1. SOLICITAR RECONSIDERAÇÃO DE AVALIAÇÃO

Para a seleção e elaboração do plano de trabalho, acesse a opção Módulos no portal Docente.

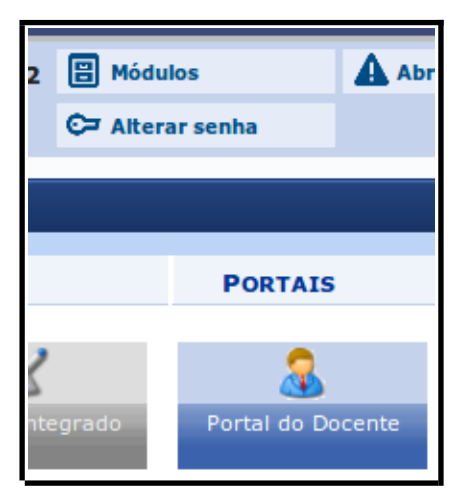

Em seguida acesse o menu "Extensão >> Ações de Extensão >> Submissões de Propostas >> Solicitar Reconsideração de Avaliação".

| 1  | 🎔 Extensão 🔄 Biblioteca 🗾 Produção Intelectual 🐞 Ambientes Virtuais 🎡 Outros |            |          |   |  |                         |   |                                       |
|----|------------------------------------------------------------------------------|------------|----------|---|--|-------------------------|---|---------------------------------------|
| EP |                                                                              | Ações de   | Extensão | • |  | Submissões de Propostas | ۲ | Submeter Proposta                     |
|    |                                                                              | Autorizaçô | ões      | • |  | Inscrições              | ۲ | Solicitar Reconsideração de Avaliação |
| da |                                                                              | Planos de  | Trabalho | • |  | Gerenciar Ações         | ۲ | Consultar Ações                       |
|    |                                                                              | Relatórios | l.       | • |  |                         |   | <br>                                  |

Na tela seguinte localize a respectiva ação ao qual será solicita a reconsideração de avaliação. Em seguida, clique no botão \_\_\_\_.

| PORTAL                                                      | do Docente > Solicitação                                                                                                    | de Reconsideração da Avaliaçã                                                                                                    | lo                                                                                                    |                                         |                             |
|-------------------------------------------------------------|----------------------------------------------------------------------------------------------------|----------------------------------------------------------------------------------------------------|----------------------------------------------------------------------------------------------------|-----------------------------------------|-----------------------------|
| Bem-vinc<br>Para cada<br>icone para<br>• Se<br>• Se<br>• Se | lo ao cadastro de solicitações<br>ação de extensão listada abaixo<br>a realização da solicitação não esi<br>e stá sob sua coordenação.<br>e possui status igual a APROVADC<br>e o prazo para solicitação não exp | de reconsideração.<br>você pode cadastrar uma solicitação de<br>tiver presente para sua ação de extensi<br>o COM RECURSOS, APROVADO SEM REC<br>pirou. | e reconsideração caso discorde da avaliação<br>ao, verifique se ela possui as seguintes cara<br>URSOS ou NÃO APROVADA. | realizada pelos membros<br>cterísticas: | do comitê de extensão. Se o |
|                                                             | 🔍 : Solicitar Reconsideração                                                                                                    | 🔾: Visualizar Ação de Extensão                                                                                                    | 🜮: Visualizar Orçamento Aprovado                                                                                       | 📑: Listar Avaliações                    | 🛄: Listar Solicitações      |
| _                                                           |                                                                                                    | LISTA DE AÇÕES PASSÍV                                                                                                    | VEIS DE SOLICITAÇÃO DE RECONSIDERAÇ                                                                                    | Ao                                      |                             |
| Código                                                      | Título da ação                                                                                                    |                                                                                                    | Situa                                                                                                    | ção                                     | Prazo para<br>Solicitação   |
| PJ144-2020                                                  | TESTE (EXCLUIR)                                                                                                    |                                                                                                    | NÃO A                                                                                                    | PROVADA                                 | - 🍃 🔍 ۶ 🗟                   |

Ponto de atenção! Uma solicitação de reconsideração de avaliação de ação de extensão só poderá ser realizada no SIGAA para os seguintes estados: APROVADO COM RECURSO, APROVADO SEM RECURSOS, ou NÃO APROVADA.

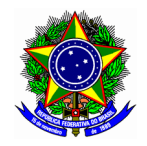

Na tela seguinte informe a justificativa do pedido de reconsideração da avaliação de extensão. Finalize o pedido no botão [Cadastrar].

|                                          | SOLICITAÇÃO DE RECONSIDERAÇÃO | DE AÇÕES DE EXTE | NSAO           |    |
|------------------------------------------|-------------------------------|------------------|----------------|----|
| Ação de Extensão: 2020 - TESTE (EXCLUIR) |                               |                  |                |    |
| Coordenação: ULISSES COTTA CAVALCA       |                               |                  |                |    |
| LISTA DE AVALIAÇÕES                      |                               |                  |                |    |
| Tipo Avaliação                           |                               | Situação         | Data Avaliação |    |
| COMISSÃO DE EXTENSÃO                     |                               | REALIZADA        | 05/08/2020     | 2  |
| PRESIDENTE DE COMISSÃO DE EXTENSÃO       |                               | REALIZADA        | 05/08/2020     |    |
| PRESIDENTE DE COMISSÃO DE EXTENSÃO       |                               | REALIZADA        | 05/08/2020     |    |
| SOLICITAÇÃO                              |                               |                  |                |    |
| Justificativa do Pedido: *               |                               |                  |                |    |
| Solicito reconsideração da avaliação!    |                               |                  |                | Ma |
|                                          | Cadastrar Can                 | celar            |                |    |
|                                          |                               |                  |                |    |

Nessa mesma interface, as avaliações realizadas pela Comissão de Extensão podem ser visualizadas no botão 📄.

|                    | ۱.                                                 | Visualização da Avaliação                                                                           |                            |             |          |  |
|--------------------|----------------------------------------------------|----------------------------------------------------------------------------------------------------|----------------------------|-------------|----------|--|
|                    |                                                    | DADOS DA AVALIAÇÃO                                                                                  |                            |             |          |  |
| Código:            | PJ144-2020                                         |                                                                                                    |                            |             |          |  |
| Título:            | TESTE (EXCLUIR)                                    |                                                                                                    |                            |             |          |  |
| Ano:               | 2020                                               |                                                                                                    |                            |             |          |  |
| Financiamento:     | AÇÃO SEM FINANCIA                                  | MENTO                                                                                               |                            |             |          |  |
| Tipo de Ação:      | PROJETO                                            |                                                                                                    |                            |             |          |  |
| Tipo da Avaliação: | PRESIDENTE DE COM                                  | IISSÃO DE EXTENSÃO                                                                                  |                            |             |          |  |
| Situação:          | REALIZADA                                          |                                                                                                    |                            |             |          |  |
| Data da Avaliação: | 05/08/2020 10:45:36                                |                                                                                                    |                            |             |          |  |
| Parecer:           | Reprovado, faça tudo                               | de nov!                                                                                             |                            |             |          |  |
| Recursos Aprovados | : Descrição                                        | Valor Aprovado                                                                                      |                            |             |          |  |
|                    |                                                    |                                                                                                    | 10                         |             |          |  |
| 510                |                                                    | VISUALIZAÇÃO DA AVALIAÇ                                                                             | AU                         |             |          |  |
| < Voltar SiG       |                                                    | DADOS DA AVALIAÇÃO                                                                                  |                            |             |          |  |
|                    | Código:                                            | PJ144-2020                                                                                          |                            |             |          |  |
|                    | Título:                                            | TESTE (EXCLUIR)                                                                                     |                            |             |          |  |
|                    | Ano:                                               | 2020                                                                                                |                            |             |          |  |
|                    | Financiamento:                                     | AÇÃO SEM FINANCIAMENTO                                                                              |                            |             |          |  |
|                    | Tipo de Ação:                                      | PROJETO                                                                                             |                            |             |          |  |
|                    | Tipo da Avaliação:                                 | COMISSAO DE EXTENSÃO                                                                                |                            |             |          |  |
|                    | Situação:                                          | REALIZADA                                                                                           |                            |             |          |  |
|                    | Data da Avallação:                                 | 05/08/2020 10:44:38                                                                                 |                            |             |          |  |
|                    | Parecer:                                           | asuasusa                                                                                            |                            |             |          |  |
|                    | Nota.                                              |                                                                                                    |                            |             |          |  |
|                    | Descrição de Item Avalia                           | TIENS DE AVALIAÇÃO                                                                                  | Nata                       | Mávima      | Dece     |  |
|                    | Descrição do item Avalia                           | Nota                                                                                                | Maximo                     | Peso        |          |  |
|                    | Institucional?                                     | proposta de ação ao Plano de Desenvolvimento                                                        | 0,00                       | 0,00        | 1,00     |  |
|                    | [FC] 2. Quais as relevâncias                       | acadêmica e social da ação de extensão proposta?                                                    | 0,00                       | 0,00        | 1,00     |  |
|                    | [FC] 3. Qual a exequibilidad                       | C] 3. Qual a exequibilidade da ação de extensão? 0,00 0,0                                           |                            |             |          |  |
|                    | [FC] 4. Qual a capacidade de<br>equipe proponente? | e desenvolvimento da ação de extensão pela                                                          | 0,00                       | 0,00        | 1,00     |  |
|                    |                                                    |                                                                                                    |                            |             |          |  |
|                    | 🔇 Voltar SIGAA   Se                                | ecretaria de Governança da Informação - (31) 3319-700<br>UFRN - vm-sig-app-08.ditic.sgi.cefetmg.br. | 0   Copyright © 2<br>inst8 | 2006-2020 - | Imprimir |  |
| ų                  |                                                    |                                                                                                    |                            |             |          |  |

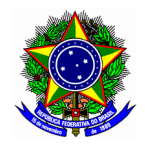

### 2. ACOMPANHAR RECONSIDERAÇÃO DE AVALIAÇÃO

Para o acompanhamento das reconsiderações de avaliação, acesso o Portal Docente, aba Extensão, menu "Ações de Extensão >> Gerenciar Ações >> Listas Minhas Ações".

| nefia | 🎔 Extensão 🖹 Biblioteca | Pro | dução Intelectual 🐞 Ambient | es \ | Virtuais 🍓 Outros               |
|-------|-------------------------|-----|-----------------------------|------|---------------------------------|
|       | Ações de Extensão       | •   | Submissões de Propostas     | ۲    |                                 |
| ias ( | Autorizações            | •   | Inscrições                  | •    |                                 |
|       | Planos de Trabalho      | •   | Gerenciar Ações             | •    | Listar Minhas Ações             |
|       | Relatórios              | •   |                             |      | Gerenciar Equipes Organizadoras |

Localize a respectiva ação de extensão, e expanda o menu de opções disponibilizados pelo SIGAA. Clique no botão [Avaliações].

| PJ145-2020 | TESTE (EXCLUIR)  | PROJETO     | EM EXECUÇÃO              |                    |  |
|------------|------------------|-------------|--------------------------|--------------------|--|
|            | 🕱 Anexar Fotos   |             | 🕞 Anexar Arquivos        | Q Visualizar       |  |
|            | 🍃 Versão para in | npressão    | 🦻 Orçamento Aprovado     | Avaliações         |  |
|            | 📸 Criar Comunid  | ade Virtual | Designar Função a Membro | Alterar Atividades |  |

Visualize a última avaliação realizada pela Comissão de Extensão e disponível no SIGAA para consulta, conforme tela a seguir.

|                                                       | 🗟 : Vi                                              | sualizar Avaliação     |                     |  |
|-------------------------------------------------------|-----------------------------------------------------|------------------------|---------------------|--|
|                                                       |                                                     |                        |                     |  |
| 20 - TESTE (EXCLUIR)                                  | LISTA DE AVALIAÇÕES DA                              | AÇÃO DE EXTENSÃO SELEC | IONADA              |  |
| oo Avaliação                                          |                                                     | Situação               | Avaliado Em         |  |
| MISSÃO DE EXTENSÃO                                    |                                                     | REALIZADA              | 05/08/2020 10:44:38 |  |
| ESIDENTE DE COMISSÃO DE EXTENSÃO                      |                                                     | REALIZADA              | 05/08/2020 10:45:36 |  |
| ESIDENTE DE COMISSÃO DE EXTENSÃO                      |                                                     | REALIZADA              | 05/08/2020 10:48:10 |  |
| ESIDENTE DE COMISSÃO DE EXTENSÃO                      |                                                     | REALIZADA              | 10/08/2020 17:30:34 |  |
| Código:                                               | PI145-2020                                          |                        |                     |  |
| Título:                                               | TESTE (EXCLUIR)                                     |                        |                     |  |
| Ano:                                                  | 2020                                                |                        |                     |  |
| Financiamento:                                        | AÇÃO SEM FINANCIAMENTO                              |                        |                     |  |
| Tipo de Ação:                                         | PROJETO                                             |                        |                     |  |
| Tipo da Avaliação:                                    | PRESIDENTE DE COMISSÃO DE EX                        | KTENSÃO                |                     |  |
| Situação:                                             | REALIZADA                                           |                        |                     |  |
| ortudydor                                             | 10/00/0000 17 00 0/                                 |                        |                     |  |
| Data da Avaliação:                                    | 10/08/2020 17:30:34                                 |                        |                     |  |
| Data da Avaliação:<br>Parecer:                        | 10/08/2020 17:30:34<br>APROVADO                     |                        |                     |  |
| Data da Avaliação:<br>Parecer:<br>Recursos Aprovados: | 10/08/2020 17:30:34<br>APROVADO<br><b>Descrição</b> | Valor Aprovado         |                     |  |